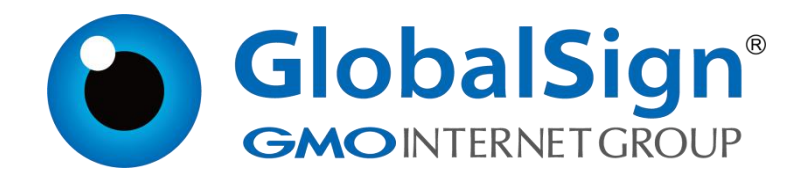

# Outlook 证书提取及使用

环玺信息科技(上海)有限公司

GlobalSign China Co., Ltd

# 目 录

| 步骤一: Edge 浏览器启动 IE 兼容模式 | 1  |
|-------------------------|----|
| 1.1. 方法一:               | 1  |
| 1.2. 方法二:               | 2  |
| 步骤二: 提取证书               | 3  |
| 步骤三:安装证书                | 5  |
| 步骤四:Outlook 导入证书        | 8  |
| 步骤五: Outlook 配置证书       | 11 |
| 步骤六:发送签名邮件              | 14 |

2024/11/11

步骤一: Edge 浏览器启动 IE 兼容模式

提供了两种使用 Edge 浏览器 Internet Explorer 模式访问提取链接,第 一种如果无法正常访问请使用第二种方式

1.1. 方法一:

1. 打开 Edge 浏览器,点击右上角的三个点,选择设置

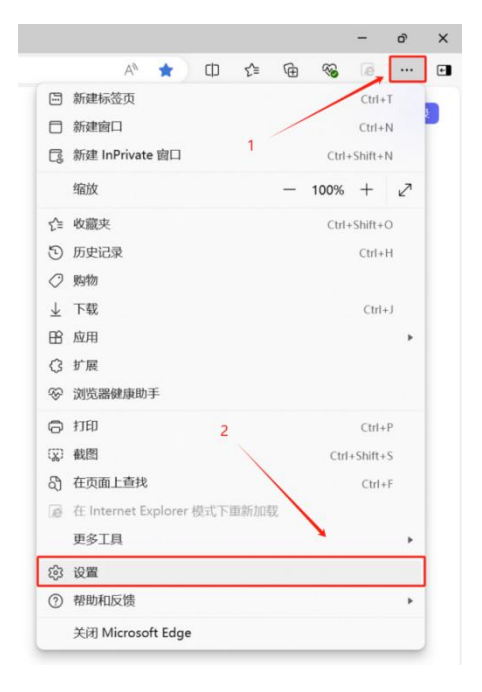

#### 2. 选择默认浏览器,设置允许,点击添加,粘贴提取链接后点击添加

第1页/共15页

## 1.2. 方法二:

打开 Edge 浏览器,点击右上角的三个点,选择设置
 选择默认浏览器,设置允许,点击重启

| 设置                  | 默认浏览器                                                                                                    |                 |  |
|---------------------|----------------------------------------------------------------------------------------------------|-----------------|--|
| Q、 搜索设置             | 将 Microsoft Edge 设为默认浏览器                                                                                                    | 设为默认值           |  |
| ◎ 个人资料              |                                                                                                    |                 |  |
| 合 隐私、搜索和服务          |                                                                                                    |                 |  |
| ◎ 外观                | Internet Explorer 兼容性                                                                                                    |                 |  |
| □ 侧栏                |                                                                                                    | 077880001-5     |  |
| 🗇 开始、主页和新建标签页       | 1. Internet Explorer 任 Microsoft Edge 中引升网站 ()  在 Internet Explorer 由地形地 (ののに)地球在 Microsoft Edge 由地地打开服務                                                                                                    | CX-1-MCERUSHLAW |  |
| 它 共享、复制和粘贴          | Primerus relation - Littlest Balance and a relation billion                                                                                                    |                 |  |
| 🕞 Cookie 和网站权限      |                                                                                                    | 42 V            |  |
| 13 默认浏览器            | アビザム Internet Explorer 模式 ト重新加減同始 (IE 模式) ①  在 Microsoft Edge 中認意味、効果某个保護用事者问题要要使用 Internet Explorer、取可以选择在 Internet Explorer 梗                                                                                                    | 式下車新加税网站        |  |
| 业 下戦                | The second second |                 |  |
| 營 家庭安全              | 若要使此设置更改生效,请重启词览器                                                                                                    |                 |  |
| A7 语言               | Internet Explorer 模式页面                                                                                                    | 添加              |  |
| © 110M              | 这些页面称从你添加的那天起在 Internet Explorer 模式下打开 30 天. 尚未將任何页面添加到 Internet Explorer 模式列表中                                                                                                    | þ.              |  |
| □ 系统和性能 1           | Internet 逃頭                                                                                                    | 12              |  |
| 〇 重要设置              | 请在承述"Internet 选项"之前允许 IE 像式。                                                                                                    |                 |  |
| ] 手机和其他设备           |                                                                                                    |                 |  |
| <b>育</b> 辅助功能       | 始终在 Microsoft Edge 中打开需要 Internet Explorer 的网站                                                                                                    |                 |  |
| ② 关于 Microsoft Edge | 应用此功能后,我们将自动使用Microsoft Edge打开其他应用程序中因兼容性问题需要使用E的继接。                                                                                                    |                 |  |

3. 打开 Edge 浏览器,访问提取链接,点击有三角的三个点,选择在 Internet Explorer 模式下重新加载

|     |                       |                   |            |     |     |   |       | -       | ð  | × |
|-----|-----------------------|-------------------|------------|-----|-----|---|-------|---------|----|---|
|     |                       | a                 | <b>љ</b> / | dø  | 0   | ☆ | ర్≡   | 6       |    | e |
|     |                       | 新建标签页             |            |     |     |   | /     | Ctrl+   | т  |   |
| Int |                       | 新建窗口              |            |     | 1   | / |       | Ctrl+   | N  |   |
|     | C:                    | 新建 InPrivate 窗口   | 1          |     |     |   | Ctrl+ | Shift+  | N  |   |
| 1   |                       | 缩放                |            |     |     | _ | 100%  | +       | 2  |   |
| Cc  | ౯ౖ                    | 收藏夹               |            |     |     |   | Ctrl+ | Shift+  | 0  |   |
|     | 5                     | 历史记录              |            |     |     |   |       | Ctrl+   | н  |   |
|     | 0                     | 购物                |            |     |     |   |       |         |    |   |
|     | $\overline{\uparrow}$ | 下载                |            |     |     |   |       | Ctrl+   | ۶J |   |
|     | B                     | 应用                |            |     |     |   |       |         | ۲  |   |
|     | 3                     | 扩展                |            |     | 2   |   |       |         |    |   |
|     | ~                     | 浏览器健康助手           |            |     | 1-  |   |       |         |    |   |
|     | Ø                     | 打印                |            | /   |     |   |       | Ctrl+   | Р  |   |
|     | ( <del>%</del> )      | 截图                | /          |     |     |   | Ctrl  | +Shift+ | S  |   |
|     | ଦ୍ଧି                  | 在页面上查找            |            |     |     |   |       | Ctrl+   | F  |   |
|     | ø                     | 在 Internet Explor | er 模词      | 式下言 | 重新加 | 载 |       |         |    |   |
|     |                       | 更多工具              |            |     |     |   |       |         | ۲  |   |
|     | ණ                     | 设置                |            |     |     |   |       |         |    |   |
|     | ?                     | 帮助和反馈             |            |     |     |   |       |         |    |   |
|     |                       | 关闭 Microsoft Ed   | ge         |     |     |   |       |         |    |   |

#### 步骤二:提取证书

1. 使用 Edge 浏览器的 IE 兼容模式打开提取链接,输入提取密码,点击 Next 进入下一步

| GlobalSign. | Technical Support<br>TEL   US +1 877 775 4562   EMEA +32 16 891900                                                                                                    | Center Contact Us |
|-------------|----------------------------------------------------------------------------------------------------|-------------------|
|             | Install Certificate                                                                                                    |                   |
|             | Before you start:<br>Make sure this is the computer you want to install your certificate on.                                                                                                    |                   |
|             | Next, enter the temporary password you created at registration                                                                                                    |                   |
|             | Forgotten your Pick-up Password?<br>Contact the administrator that ordered the certificate and set the pick-up password.<br>If you set the password yourself or are not sure anymore, contact Support. |                   |
|             | Next                                                                                                    |                   |
|             |                                                                                                    |                   |

2. 保存您的证书文件密码,如图所示进行勾选,点击 Next 进入下一步

| GlobalSign. | TEL LUS ±1 877 775 4562 LEMEA ±22 16 801000 LUK ±44 1622 75576                                                                                                    |
|-------------|----------------------------------------------------------------------------------------------------|
|             | Install Certificate                                                                                                    |
|             | Certificate Password Required                                                                                                    |
|             |                                                                                                    |
| 1           | 1.保存证书文件名密码                                                                                                    |
|             | Print this agreement                                                                                                    |
|             | Globalsign Subscriber Agreement - Version 3.3<br>PLEASE READ THIS AGREEMENT CAREFULLY BEFORE USING THE CERTIFICATE ISSUED TO YOU OR YOUR<br>ORGANIZATION. BY APPLYING FOR A CERTIFICATE, YOU ARE AGREEMENT OB BE BOUND BY THE TERMS OF THIS<br>AGREEMENT. IF YOU DO NOT AGREE TO THE TERMS OF THIS AGREEMENT, PROMPTLY CANCEL THE ORDER WITHIN<br>SEVEN (7) DAYS OF THE AVAILABILITY OF THE CERTIFICATE FOR A FULL REFUND. IF YOU HAVE PROBLEMS<br>UNDERSTANDING THIS AGREEMENT, E-MAIL US AT legal@globalsign.com |
|             | This GlobalSign Subscriber Agreement (the "Agreement") between GlobalSign and the Applicant or<br>Subscriber is effective as of the date of the application for the Certificate (the "Effective                                                                                                    |
|             | Plass dick Next and weit Do not click Next ansis and do not close the browner the propersy table a few seconds                                                                                                    |
|             | Prease crick next and wate be in crim next again and or increase in a soliday, the process may take up or socials<br><b>Next</b>                                                                                                    |
|             | 3.点击Next                                                                                                    |
|             | € GlobalSign All rights re                                                                                                    |

3. 点击下载我的证书, 会下载一个. pfx 结尾的证书文件

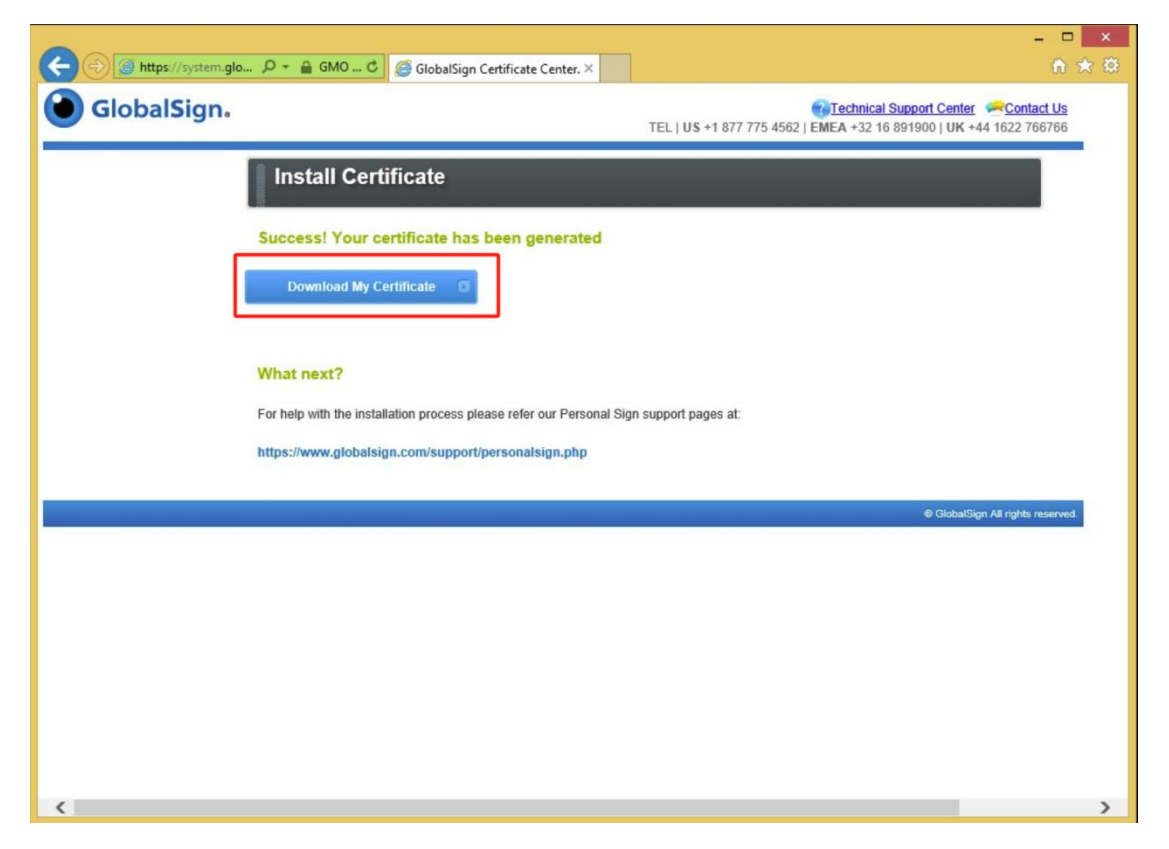

#### 步骤三:安装证书

1. 双击打开您提取的. pfx 格式的证书文件

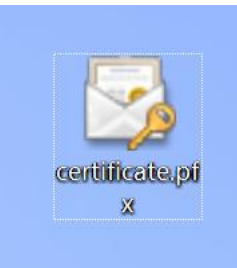

# 2. 选择本机计算机选项,点击下一步

| ← 是 证书导入向导                                                                      | ×  |
|---------------------------------------------------------------------------------|----|
| 欢迎使用证书导入向导                                                                      |    |
| 该向导可帮助你将证书、证书信任列表和证书用等列表从避盘复制到证书存储。                                             |    |
| 由证书颁发机构颁发的证书是对你身份的确认,它包含用来保护数据或建立安全网络连接<br>息。证书符础是保存证书的系统区域。                    | 的信 |
| 存储位置<br>○ 当前用户(C)<br>● 本地计算机(L)                                                 |    |
| <sup>单击"下一步"继续。</sup>                                                           | 一步 |
| 1.223年年4月月月16                                                                   |    |
| ()<br>()<br>()<br>()<br>()<br>()<br>()<br>()<br>()<br>()<br>()<br>()<br>()<br>( | 取消 |

3. 点击下一步

| ← 🐉 证书导入向导                 |                |
|----------------------------|----------------|
| <b>要导入的文件</b><br>指定要导入的文件。 |                |
| 文件名(1):                    |                |
| C:\/ICertificate.pfx       | 浏览( <u>R</u> ) |
| 注意:用下列格式可以在一个文件中存储多个证书:    |                |
| 加密消息语法标准- PKCS #7 证书(.P7B) |                |
| Microsoft 系列证书存储(.SST)     |                |
|                            |                |
|                            |                |
|                            |                |
|                            |                |
|                            | 下一步(N) 取消      |

4. 输入证书文件密码, 勾选标志此秘钥为可导出的秘钥选项, 点击下一步

| ← 菱 证书导入向导                                                                           | ×  |
|--------------------------------------------------------------------------------------|----|
| 私 <del>胡保护</del><br>为了保证安全,已用密码保护私钥。                                                 |    |
| 为私钥键入密码。 1.输入证书文件密码                                                                  |    |
|                                                                                      |    |
| □ <u>□□□元和[19]0</u><br><b>- 导入选项(!):</b><br>□ 启用强私钥保护(E)。如果启用这个选项,每次应用程序使用私钥时,你都会收到提 |    |
| 示。<br>示。 示。 参加表出密钥为可导出的密钥(M)。这将允许你在稍后备份或传输密钥。                                        |    |
| □使用虚拟化安全保护私钥(不可导出)(P) 2.勾选此选项                                                        |    |
| 3.点击下一步                                                                              | 取消 |

5. 点击下一步

| _ | 证书存储是保存     | 证书的系统区域。        |          |          |    |                |  |
|---|-------------|-----------------|----------|----------|----|----------------|--|
|   | Windows 可以图 | 自动选择证书存储        | 诸, 你也可以为 | 证书指定一个位于 | 폴. |                |  |
|   |             | <u>起,自动选择</u> i | E书存储(U)  |          |    |                |  |
|   | ○ 将所有的;     | 正书都放入下列在        | 字储(P)    |          |    |                |  |
|   | 证书存储        | :               |          |          |    |                |  |
|   |             |                 |          |          |    | 浏览( <u>R</u> ) |  |
|   |             |                 |          |          |    |                |  |
|   |             |                 |          |          |    |                |  |
|   |             |                 |          |          |    |                |  |
|   |             |                 |          |          |    |                |  |
|   |             |                 |          |          |    |                |  |
|   |             |                 |          |          |    |                |  |
|   |             |                 |          |          |    |                |  |

6. 点击完成

|           |              | ×  |
|-----------|--------------|----|
| 🔶 🍃 证书导入师 | 向导           |    |
| 正在完       | 成证书导入向导      |    |
| 单击"完成     | 或"后将导入证书。    |    |
| 你已指定      | E下列设置:       |    |
| 选定的       | 证书存储 由向导自动决定 |    |
| 内容        | PFX          |    |
| 文件名       | C:\\         |    |
|           |              |    |
|           |              |    |
|           |              |    |
|           |              |    |
|           |              |    |
|           |              |    |
|           |              |    |
|           |              |    |
|           |              |    |
|           |              |    |
|           |              |    |
|           | 完成(日)        | 取消 |

7. 点击确定, 证书安装成功

| 证书 | 导入向导    | × |
|----|---------|---|
|    | ] 导入成功。 | 1 |
|    |         |   |
|    | WEAL    |   |

#### 步骤四: Outlook 导入证书

1. 打开 Outlook 客户端,点击文件

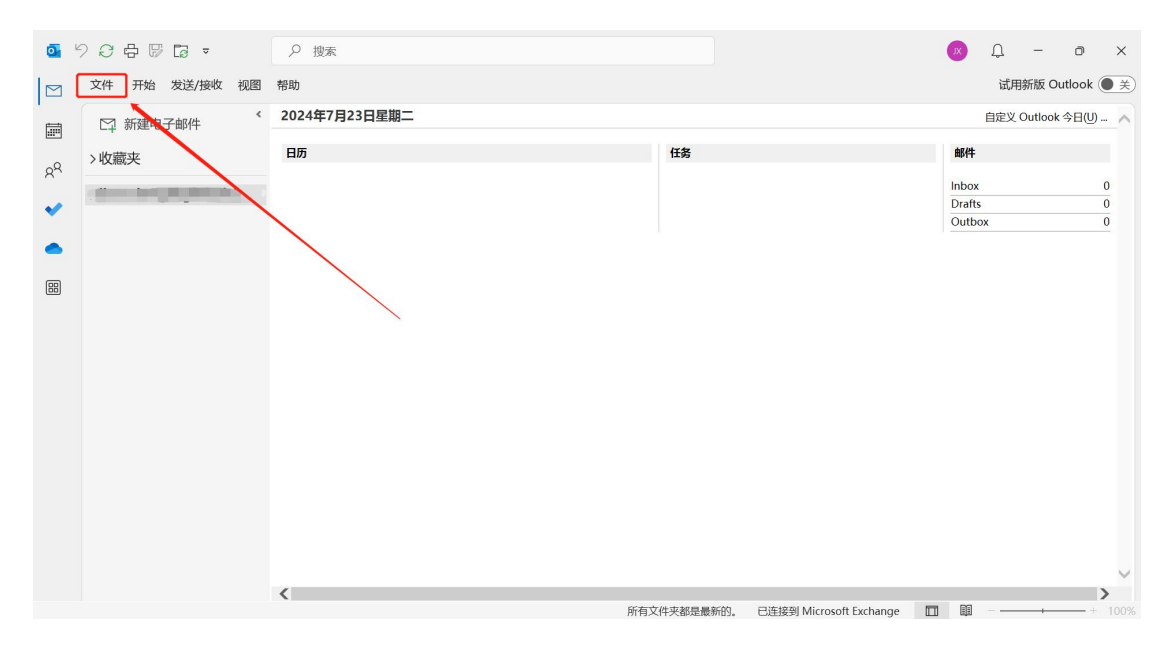

# 2. 点击选项

| 0 | Outlook 今日 - | Outlook                                                                | ? | X |
|---|--------------|------------------------------------------------------------------------|---|---|
| ¢ | )            | 帐户信息                                                                   |   | Î |
| ŵ | 信息           | Microsoft Exchange                                                     |   |   |
|   | 打开和导出        | - 添加帐户                                                                 |   |   |
|   | 另存为          | 秋户设置<br>更改此帐户的设置或设置更多的连接。                                              |   |   |
|   | 保存附件         | 林戸设置 • 在网上访问此帐户。     https://outlook.office365.com/owa/globalsign.com/ |   |   |
|   | 打印           | • 获取 IOS 或 Android 版 Outlook 应用                                        |   |   |
|   |              | 更改                                                                     |   |   |
|   |              | 自动答复(外出)<br>使用自动答复通知其他人你正外出、休暇或无法响应电子邮件。<br>自动答复                       |   |   |
|   | Office 帐户    | 部箱设置<br>通过清空已瞬频原目并存档,来管理(2019邮箱大小、<br>工具                               |   |   |
|   | 反馈           | ■ 99 GB 中 98.8 GB 可用<br>#回用UFTN:%##                                    |   | I |
| C | 选项           | AXXVITHIMAM<br>使用规则和通知可以帮助组织你的传入电子邮件,并可在添加、更改或删除项目时收<br>質要 到更新。        |   |   |
|   | 退出           | 规则和通知                                                                  |   |   |

# 3. 选择信任中心, 然后点击信任中心设置

| Outlook 选项 |                                             | ?       | ×  |
|------------|---------------------------------------------|---------|----|
| 常规         | 帮助保持文档和计算机的安全以及计算机的状况良好。                    |         |    |
| 邮件         | *                                           |         |    |
| 日历         | 安全和其他信息                                     |         |    |
| 组          | 请访问 Office.com 以了解有关保护你的隐私和安全的详细信息。         |         |    |
| 人员         | Microsoft信任中心                               |         |    |
| 任务         |                                             |         |    |
| 搜索         | Microsoft Outlook 信任中心                      |         |    |
| 语言         | 信任中心包含安全设置和隐私设置。这些设置有助于保护计算机的安全。建议不要更改这些设置。 | 信任中心设置( | T) |
| 辅助功能       |                                             |         |    |
| 高级         |                                             |         |    |
| 自定义功能区     |                                             |         |    |
| 快速访问工具栏    |                                             |         |    |
| 加载项        |                                             |         |    |
| 信任中心       |                                             |         |    |
|            |                                             |         |    |
|            |                                             |         |    |
|            |                                             |         |    |
|            |                                             |         |    |
|            |                                             |         |    |
|            |                                             |         |    |
|            |                                             |         |    |
|            |                                             |         |    |
|            | 确定                                          |         | 训  |

# 4. 选择电子邮件安全性,点击导入/导出

| 信任中心            |                                                                    | ?      | × |
|-----------------|--------------------------------------------------------------------|--------|---|
| 受信任的发布者         | 加密电子邮件                                                             |        |   |
| 隐私选项<br>基于表单的登录 | □ 加密待发邮件的内容和附件(E)                                                  |        |   |
| 电子邮件安全性         | ✓ 留待发邮件添加数字金名(□)                                                   |        |   |
| 附件处理            | □ 对所有 S/MIME 签名邮件要求 S/MIME 回执(R)                                   |        |   |
| 自动下载            | □ 阻止通过某些连接体验处理 S/MIME 加密消息                                         |        |   |
| 宏设置             | 1 默认设置(E): 我的 S/MIME 设置 ) > 设置(S)                                  |        |   |
| 编程访问            | 数字标识(证书)                                                           |        |   |
|                 | 数字标识或证书是一种可让您在电子商务中证实身份的文档。<br>发布到全球通讯簿(P)]导入/导出(I)]               |        |   |
|                 | 读取为纯文本                                                             |        |   |
|                 | □ 以纯文本格式读取所有标准邮件(A)<br>□ 以纯文本格式读取所有数字签名邮件(M) 2                     |        |   |
|                 | 文件夹中的脚本                                                            |        |   |
|                 | <ul> <li>□ 允许在共享文件夹中使用脚本(L)</li> <li>□ 允许在公用文件夹中使用脚本(E)</li> </ul> |        |   |
|                 | 确定                                                                 | Ţ,     | 消 |
| 共 15页           | 2024                                                               | /11/11 | - |

第9页/共15页

5. 点击浏览选择提取的证书文件,输入证书文件密码,点击确定

|     | 导入/导出数字标识                                    |                                                              | ×                                       |
|-----|----------------------------------------------|--------------------------------------------------------------|-----------------------------------------|
| 1/1 | <ul> <li>从某文件导入现有的<br/>将数字标识从文件导。</li> </ul> | 的数字标识([)<br>入到计算机。您必须使用将证书导出到该文件时所                           | 所输入的密码。                                 |
|     | 导入文件(E):                                     |                                                              | 浏览( <u>B</u> )                          |
|     | 密码( <u>P</u> ):                              | ••••••                                                       | 1                                       |
| 2   | 数字标识名称(D):                                   |                                                              |                                         |
| E   | ○ 将数字标识导出到其                                  | <sub>其文件中(E)</sub> 2.输入证书文件密码                                |                                         |
| Ľ   | 将数字标识信息导出到                                   | 到某文件中。请输入密码以帮助保护该信息。1.边                                      | 5 4 5 4 5 4 5 4 5 4 5 4 5 4 5 4 5 4 5 4 |
| כ   | 数字标识:                                        |                                                              | 选择( <u>S</u> )                          |
| E3  | 文件名(E):                                      |                                                              | 浏览( <u>W</u> )                          |
|     | 密码( <u>R</u> ):                              |                                                              |                                         |
|     | 确认( <u>C</u> ):                              |                                                              | 2                                       |
|     | □ 与 Microsoft Inte<br>□ 将数字标识从系统             | rnet Explorer 4.0 兼容(安全性 - 低)( <u>M</u> )<br>中删除( <u>L</u> ) |                                         |
|     |                                              | 确定                                                           | 取消                                      |

#### 6. 点击确定

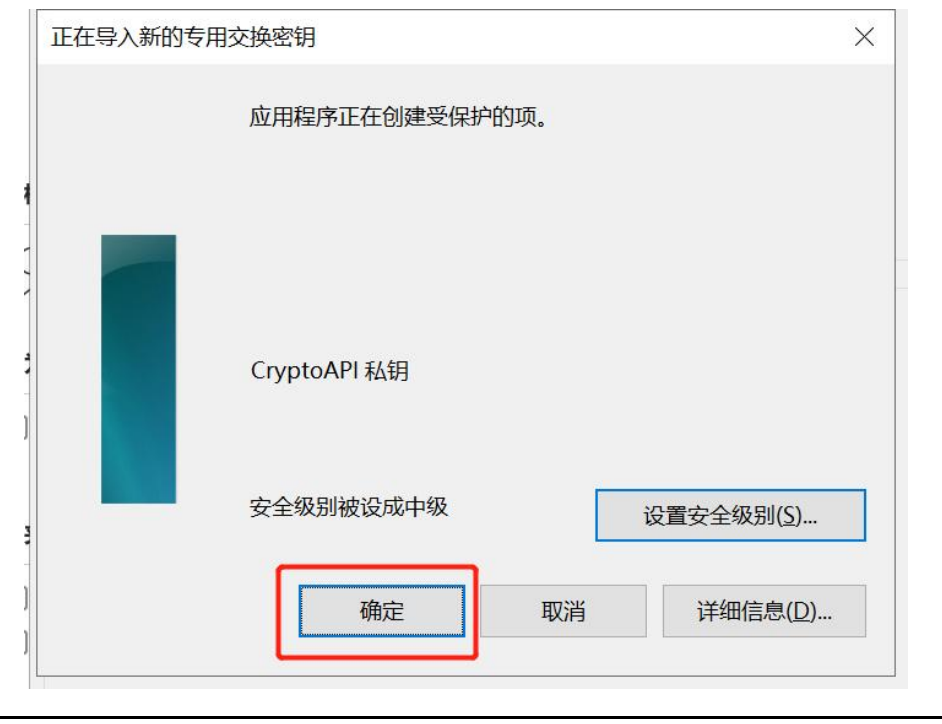

第10页/共15页

## 步骤五: Outlook 配置证书

1. 点击设置

| 信任中心    |                                                                       | ?  | × |
|---------|-----------------------------------------------------------------------|----|---|
| 受信任的发布者 | 加密电子邮件                                                                |    |   |
| 隐私选项    |                                                                       |    |   |
| 基于表单的登录 | ○ 分告发邮件添加数字签名(D)                                                      |    |   |
| 电子邮件安全性 | <ul> <li>■ 210 x mm mode x → 1 = 1</li> <li>✓ 以明文签名发送邮件(T)</li> </ul> |    |   |
| 附件处理    | □ 对所有 S/MIME 签名邮件要求 S/MIME 回执(R)                                      |    |   |
| 自动下载    | III上通过某些连接体验处理 S/MIME 加密消息                                            |    |   |
| 宏设置     | 默认设置(E):       我的 S/MIME 设置 、 )   ↓                   〕   ↓           |    |   |
| 编程访问    | 数字标识(证书)                                                              |    |   |
|         | 数字标识或证书是一种可让您在电子商务中证实身份的文档。<br>发布到全球通讯簿(P) 导入/导出(U)                   |    |   |
|         | 读取为纯文本                                                                |    |   |
|         | □ 以纯文本格式读取所有标准邮件(A)                                                   |    |   |
|         | □ 以纯文本格式读取所有数字签名邮件(M)                                                 |    |   |
|         | 文件夹中的脚本                                                               |    |   |
|         | <ul> <li>□ 允许在共享文件夹中使用脚本(L)</li> <li>□ 允许在公用文件夹中使用脚本(F)</li> </ul>    |    |   |
|         | 确定                                                                    | Į, | 消 |

# 2. 如图所示选择对应的签名和加密算法,然后选择证书,点击确定

| 安全 | 全设置首选参数                                                                                          |                                           |                                    |
|----|--------------------------------------------------------------------------------------------------|-------------------------------------------|------------------------------------|
|    | 安全设置名称(                                                                                          | ( <u>S</u> ):                             |                                    |
|    | 我的 S/MIME                                                                                        | 设置(                                       | ~                                  |
|    | 加密格式(E):                                                                                         | S/MIME                                    |                                    |
|    | ☑ 该安全邮件                                                                                          | 格式的默认加密设置([] 1.选择签名和加密                    | 密使用的证书                             |
|    | ☑ 所有安全邮                                                                                          | 3件的默认加密设置(M)                              |                                    |
|    | 安                                                                                                | 全标答(U) 新建(N) 删除(D)                        |                                    |
|    | ~-                                                                                               |                                           |                                    |
|    | 证书和算法                                                                                            |                                           |                                    |
| ľ  | 证书和算法<br>签名证书:                                                                                   |                                           | 选择( <u>C</u> )                     |
|    | 证书和算法<br>签名证书:<br>哈希算法( <u>A</u> ):                                                              | SHA256                                    | 选择( <u>C</u> )                     |
|    | 证书和算法<br>签名证书:<br>哈希算法( <u>A</u> ):<br>加密证书:                                                     | SHA256                                    | 选择( <u>C</u> )<br>选择( <u>H</u> )   |
|    | 证书和算法<br>签名证书:<br>哈希算法(A):<br>加密证书:<br>加密算法(L):                                                  | SHA256 ~<br>AES (256-bit) ~               | 选择( <u>C</u> )…<br>选择( <u>H</u> )… |
|    | <ul> <li>□ 平和算法</li> <li>□ 密征书:</li> <li>□ 小密证书:</li> <li>□ 加密算法(L):</li> <li>□ 将证书与签</li> </ul> | SHA256 ~<br>AES (256-bit) ~<br>名邮件一同发送(E) | 选择( <u>C</u> )…<br>选择( <u>H</u> )… |

第11页/共15页

| Windows 安全中心<br>选择证书                                                                                                    | ×                                                 |
|----------------------------------------------------------------------------------------------------|---------------------------------------------------|
| 「「」」     「」     「」     「」     「」     「」     「」     「」     「」     「」     「」     「」     「」     「」     「」     「」     「」     「」     「」     「」     「」     「」     「」     「」     「」     「」     「」     「」     「」     「」     「」     「」     「」     「」     「」     「」     「」     「」     「」     「」     「」     「」     「」     「」     「」     「」     「」     「」     「」     「」     「」     「」     「」     「」     「」     「」     「」     「」     「」     「」     「」     「」     「」     「」     「」     「」     「」     「」     「」     「」     「」     「」     「」     「」     「」     「」     「」     「」     「」     「」     「」     「」     「」     「」     「」     「」     「」     「」     「」     「」     「」     「」     「」     「」     「」     「」     「」     「」     「」     「」     「」     「」     「」     「」     「」     「」     「」     「」     「」     「」     「」     「」     「」     「」     「」     「」     「」     「」     「」     「」     「」     「」     「」     「」     「」     「」     「」     「」     「」     「」     「」     「」     「」     「」     「」     「」     「」     「」     「」     「」     「」     「」     「」     「」     「」     「」     「」     「」     「」     「」     「」     「」     「」     「」     「」     「」     「」     「」     「」     「」     「」     「」     「」     「」     「」     「」     「」     「」     「」     「」     「」     「」     「」     「」     「」     「」     「」     「」     「」     「」     「」     「」     「」     「」     「」     「」     「」     「」      「」      「      「」      「      「      「」      「      「」      「      「」      「      「      「      「      「      「      「      「      「      「      「      「      「      「      「      「      「      「      「       「      「      「      「      「      「      「      「      「      「      「      「      「      「      「      「      「      「      「      「      「      「      「      「      「      「      「      「      「      「      「      「      「      「      「      「      「      「      「      「      「      「      「      「      「      「      「      「      「      「      「      「      「      「      「      「      「      「         「 | gn Corporate IT Atlas R45<br>1 至 2026/4/11<br>3属性 |
| 确定                                                                                                    | 取消                                                |

3. 如图所示勾选,点击确定

| 信任中心    |                                                        | ?        | × |
|---------|--------------------------------------------------------|----------|---|
| 受信任的发布者 | 加密电子邮件                                                 |          |   |
| 隐私选项    | □ 加密待发邮件的内容和附件(E)                                      |          |   |
| 基于表单的登录 | └────────────────────────────────────                  |          |   |
| 电子邮件安全性 | ✓ 以明文签名发送邮件(I)                                         |          |   |
| 附件处理    | □ 对所有 S/MIME 签名邮件要求 S/MIME 回执(R)                       |          |   |
| 自动下载    | □ 阻止通过某些连接体验处理 S/MIME 加密消息                             |          |   |
| 宏设置     | 默认设置(F): 我的 S/MIME 设置                                  |          |   |
| 编程访问    | 数字标识(证书)                                               |          |   |
|         | 数字标识或证书是一种可让您在电子商务中证实身份的文档。<br>发布到全球通讯簿(P)…  导入/导出(I)… |          |   |
|         | 读取为纯文本                                                 |          |   |
|         | □ 以纯文本格式读取所有标准邮件(A)                                    |          |   |
|         | 以纯文本格式读取所有数字签名邮件(M)                                    |          |   |
|         | 文件夹中的脚本                                                |          |   |
|         | □ 允许在共享文件夹中使用脚本(L)                                     |          |   |
|         | □ 允许在公用文件夹中使用脚本(E)                                     |          |   |
|         |                                                        |          |   |
|         |                                                        |          |   |
|         |                                                        |          |   |
|         |                                                        | <b>\</b> |   |
|         | 确定                                                     |          | 消 |

#### 4. 点击确定

| Outlook 选项 |                                             | ?        | ×       |
|------------|---------------------------------------------|----------|---------|
| 常规         | 帮助保持文档和计算机的安全以及计算机的状况良好。                    |          |         |
| 邮件         | *                                           |          |         |
| 日历         | 安全和其他信息                                     |          |         |
| 组          | 请访问 Office.com 以了解有关保护你的隐私和安全的详细信息。         |          |         |
| 人员         | Microsoft信任中心                               |          |         |
| 任务         | meloor <u>HIT TO</u>                        |          |         |
| 搜索         | Microsoft Outlook 信任中心                      |          |         |
| 语言         | 信任中心包含安全设置和隐私设置。这些设置有助于保护计算机的安全。建议不要更改这些设置。 | 信任中心设    | 置(T)    |
| 辅助功能       |                                             | <u> </u> |         |
| 高级         |                                             |          |         |
| 自定义功能区     |                                             |          |         |
| 快速访问工具栏    |                                             |          |         |
| 加载项        |                                             |          |         |
| 信任中心       |                                             |          |         |
|            |                                             |          |         |
|            |                                             |          |         |
|            |                                             |          |         |
|            |                                             |          |         |
|            |                                             |          |         |
|            |                                             |          |         |
|            |                                             |          |         |
|            |                                             |          | HTT: N/ |
|            |                                             | 「明定」     | 取消      |

#### 步骤六:发送签名邮件

1. 新建邮件,点击选项确保签署按钮已经选择

| •••••••••••••••••••••••••••••                             | × |
|-----------------------------------------------------------|---|
| 文件邮件插入 选项 设置文本格式 审阅 帮助                                    |   |
| 🔤 主题 🗸 📱 颜色 🗸 👿 字体 🖉 效果 🖉 页面颜色 🖉 占 加密 🗸 🛱 签署 🖧 使用投票按钮 🖕 🚥 | ~ |
|                                                           |   |
| 发送(S)                                                     |   |
| 主题(1)                                                     |   |
| μ                                                         |   |
| 1 2                                                       |   |
|                                                           |   |
|                                                           |   |
|                                                           |   |
|                                                           |   |
|                                                           |   |
|                                                           |   |

2. 发送邮件以后会有红丝带标识,代表已成功发送签名邮件,点击红丝带 可以查看证书的详细信息

| 数字签名测试                                    |                                                                                                    |
|-------------------------------------------|----------------------------------------------------------------------------------------------------|
|                                           | $\textcircled{\textcircled{\baselineskip}{3}} (\textcircled{\textcircled{\baselineskip}{3}} (\textcircled{baselineskip} (\textcircled{baselineskip} (baselines$ |
| 签名者 · · · · · · · · · · · · · · · · · · · |                                                                                                    |
|                                           |                                                                                                    |

提示:不同的邮箱收到的签名邮件的标识会有所不同,Outlook邮件签名 邮件的标识为红丝带,有的邮箱收到的签名邮件标识为带有 smime.p7s 的文件

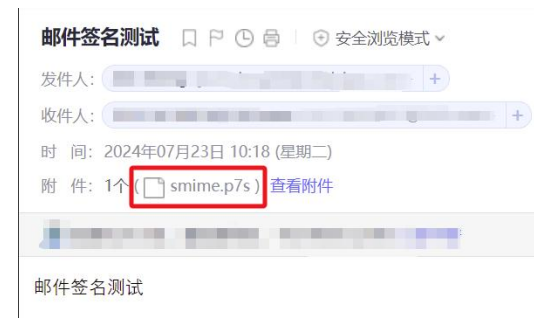

技术支持邮箱地址:<u>support-china@globalsign.com</u>

文档支持站点地址:<u>https://www.globalsign.cn/resources/installation</u>